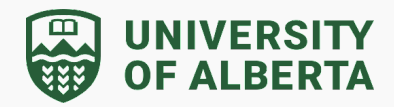

#### How do I move a folder to Shared Drives from MyDrive?

Please note: The owner of a folder or file can move it to a shared drive where they have at least Contributor, Content manager, or Manager access. Editors can move a folder or file to a shared drive where they have Contributor, Content manager, or Manager access. For more information, refer to this <u>Google Knowledge Base article</u>:

1. Navigate to your <u>Google MyDrive</u>.

| 🛆 Drive                                       | Q Search in Drive        | 幸              |
|-----------------------------------------------|--------------------------|----------------|
| + New                                         | My Drive -               |                |
| Home                                          | X 1 selected ≗ 🛃 🗊 🗊 ☞ 🗄 |                |
| <ul><li>Activity</li><li>Workspaces</li></ul> | Name <b>个</b>            |                |
| My Drive                                      |                          |                |
| Shared drives                                 | the summaries            |                |
| • Computers                                   | In the later way and the |                |
| Shared with me                                |                          |                |
| S Recent                                      | Right click on your fold | er in MyDrive  |
| 🕁 Starred                                     |                          | -              |
| () Spam                                       |                          |                |
| 🔟 Trash                                       | 🗕 🛃 Dewnload             |                |
|                                               | Refere                   |                |
| 4 GB used                                     | the share →              | Click Move     |
|                                               | 🗁 Organize               | Move <b>O</b>  |
|                                               | Folder information       | Add shortcut   |
|                                               | Move to trash            | Add to starred |
|                                               | Fol                      | er color       |
|                                               |                          |                |
|                                               |                          |                |
|                                               |                          |                |

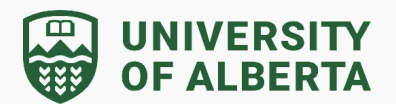

2. Click on "All Locations" to see the various options for you to move your folder to:

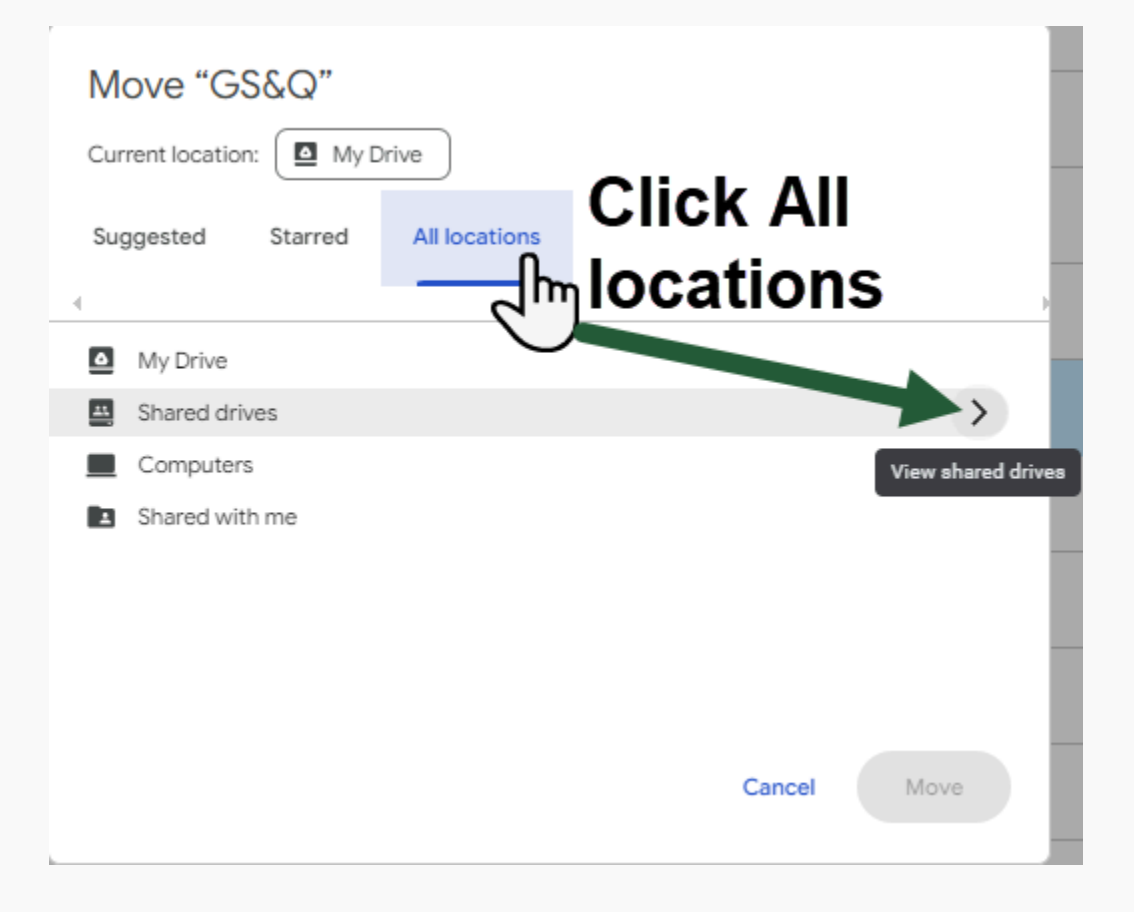

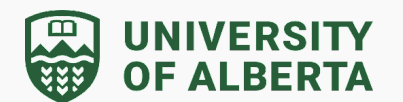

3. Click on the arrow to view all of the Shared Drives available for you to move the folder to:

| Move ""<br>Current location: My Drive |                 |               |        |          |  |
|---------------------------------------|-----------------|---------------|--------|----------|--|
| Sug                                   | ggested Starred | All locations |        | ,        |  |
| ۵                                     | My Drive        |               |        |          |  |
| <u>41</u>                             | Shared drives   |               |        | h        |  |
|                                       | Computers       |               |        | View s   |  |
|                                       | Shared with me  |               | The    | en click |  |
|                                       |                 |               | this   | s arrow  |  |
|                                       |                 |               | Cancel | Move     |  |

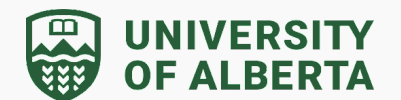

4. From here, you have two options for moving the folder. See the screenshot below for details:

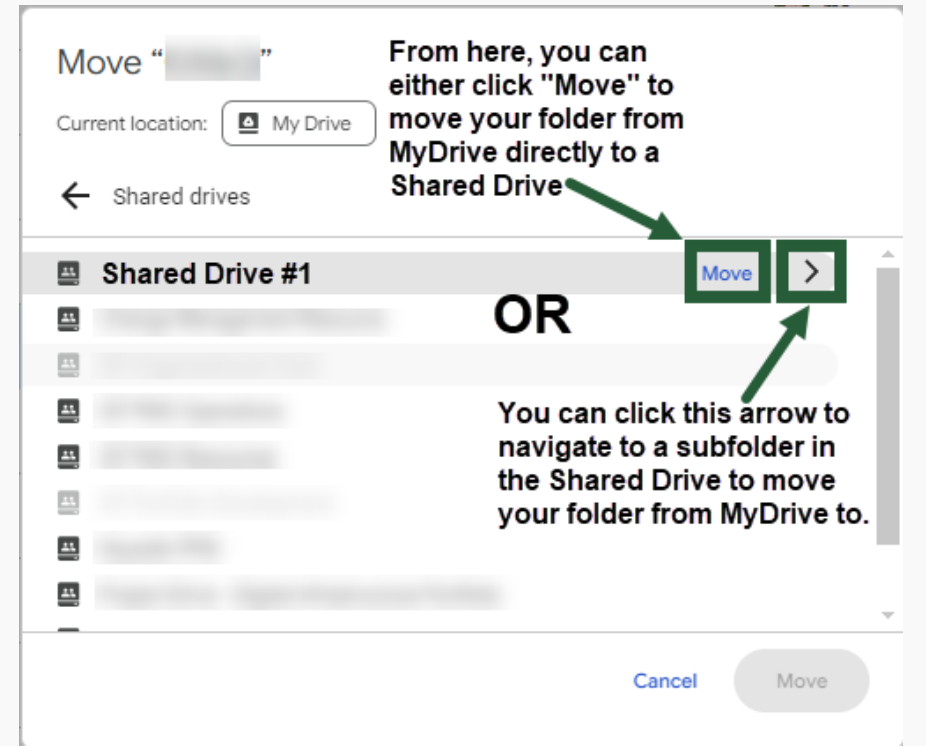

5. If you choose to select a subfolder within a Shared Drive, you may click Move to move your folder from MyDrive to that selected subfolder in the selected Shared Drive.

| Move "Training"<br>Current location: My Drive |                                       |
|-----------------------------------------------|---------------------------------------|
| Communications                                | Move >                                |
| Meetings                                      |                                       |
| Presentation Templates                        |                                       |
| Strategy                                      |                                       |
| t (C                                          |                                       |
|                                               |                                       |
|                                               |                                       |
| Window Falder                                 | · · · · · · · · · · · · · · · · · · · |
| > Working Folder >                            | Cancel Move                           |

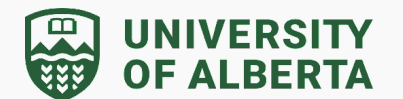

6. If your MyDrive folder meets the requirements to be moved to the Shared Drive subfolder, you will see this confirmation dialog box. Click Move to confirm:

| Move     | e to   | " Folder"?                                     |
|----------|--------|------------------------------------------------|
| <b>`</b> | 1 iter | n will be moved                                |
|          | மீ     | Item owner will retain access to this item     |
|          | ä      | "Folder" will become the owner of this item    |
|          | ප්     | Everyone who can see "Folder" will gain access |
|          |        | Cancel Move                                    |

7. The folder will now appear in your selected Shared Drive subfolder.